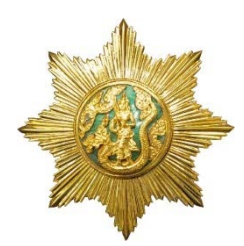

ขั้นตอนการกรอกใบสมัครเข้ารับการฝึกอบรม หลักสูตรนักบริหารการพัฒนาการเกษตรและสหกรณ์ ระดับกลาง (นบก.) รุ่นที่ 104 - 107 ประจำปีงบประมาณ พ.ศ. 2566

## <u>ขั้นตอนการกรอกใบสมัครสมาชิกสำหรับสมัครฝึกอบรมหลักสูตร</u>

1. เข้าเว็บไซต์ระบบลงทะเบียนที่ https://kst-register.moac.go.th/ เพื่อลงทะเบียนบัญชีผู้ใช้โดยคลิก "สมัครสมาชิก" (มุมบนด้านขวาของหน้าจอ) และ กรอกข้อมูลทั่วไป การรับราชการ/การทำงาน ตั้งค่ารหัสผ่าน (ขอความร่วมมือ เป็น **วันเดือนปีเกิด** เช่น เกิดวันที่ **26 พฤษภาคม 2505** ให้พิมพ์ **26052505** แล้วคลิกที่ปุ่ม "บันทึกข้อมูล" ด้านล่าง เพื่อบันทึกข้อมูลลงในระบบ หากท่านกรอก ข้อมูลครบถ้วนแล้ว ระบบจะ log in โดยอัตโนมัติ (ควรจด username และ password ที่ใช้ลงทะเบียนไว้)

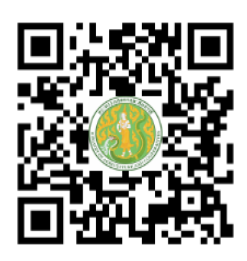

https://kst-register.moac.go.th

 2. ที่เมนู คลิก"เข้าสู่ระบบ" ใส่รหัสที่สมัครสมาชิกไว้ จะเจอหน้าสมัครโครงการฝึกอบรมเลื่อนลงมา ด้านล่าง เลือกสมัครเข้าอบรมหลักสูตรนักบริหารการพัฒนาการเกษตรและสหกรณ์ ระดับกลาง (นบก.) รุ่นที่ ตนได้รับการอนุมัติ

 กรอกข้อมูลทั้งหมด ประกอบด้วย 1) ข้อมูลปัจจุบันผู้สมัคร 2) ประวัติการรับราชการดำรงตำแหน่ง
ประวัติการศึกษา 4) การฝึกอบรม/ดูงานด้านการบริหาร 5) อื่นๆที่เกี่ยวข้อง (โปรดกรอกข้อมูลให้ครบถ้วน ถูกต้องตามความจริง เนื่องจากเป็นข้อมูลสำคัญในการเข้ารับการฝึกอบรม)

 เมื่อเข้าระบบแล้วเข้าไปแก้ไขอัพเดทข้อมูลประวัติการฝึกอบรม หรือโปรไฟล์ส่วนตัวได้เพื่อให้ข้อมูล ของท่านเป็นปัจจุบันมากที่สุด เมื่อกรอกข้อมูลครบเรียบร้อยแล้ว ให้คลิกที่ปุ่ม "บันทึกข้อมูล" ด้านล่าง เพื่อบันทึกข้อมูลทั้งหมดลงในระบบลงทะเบียนกลาง

5. หลังจากคลิกที่ปุ่ม "บันทึกรายการ" ระบบจะแสดงข้อความ "ลงทะเบียนสำเร็จ" ถือว่าจบขั้นตอน การสมัครสมาชิกและลงทะเบียนเข้ารับการฝึกอบรม โดยไม่ต้องพิมพ์ใบสมัคร เนื่องจากรายชื่อของท่านได้รับ การอนุมัติให้เข้ารับการฝึกอบรมแล้ว

## <u>วิธีแก้ไขข้อมูลและการพิมพ์ใบสมัคร</u>

กรณีที่ท่านกรอกข้อมูลยังไม่ครบถ้วนในคราวเดียว สามารถบันทึกข้อมูลไว้ก่อนแล้วกลับมาบันทึกข้อมูล และสั่งพิมพ์ภายหลังได้ โดยดำเนินการดังนี้

1. Log in เข้าระบบลงทะเบียนกลาง กรอก username และ password ที่สร้างไว้ตอนเปิดบัญชี และ คลิกปุ่ม "เข้าสู่ระบบ" เพื่อเข้าสู่ระบบ

 คลิกที่ "สมาชิก" (มุมขวาด้านบนของหน้าจอ) จะแสดงรายการหลักสูตรที่ได้สมัครไว้ เช่น ประวัติ การฝึกอบรม โปร์ไฟล์ของฉัน เลือกเมนูส่วนที่จะแก้ไขหรืออัพเดทข้อมูล แล้วดำเนินการแก้ไขเพิ่มเติมข้อมูลให้ ครบถ้วนในระบบ เสร็จแล้วทำการบันทึกข้อมูล

สามารถสอบถามปัญหาการใช้งานระบบรับสมาชิกสำหรับสมัครฝึกอบรมหลักสูตรออนไลน์ ได้ที่นายรังสรรค์ นฤมิตญาณ นักทรัพยากรบุคคลชำนาญการ โทร. 02 940 5593 ต่อ 143 หรือ 089 441 7353 นายรังสรรค์ นฤมิตญาณ